# Wie arbeitet man mit JTDX

Zurzeit sind sehr schlechte Ausbreitungsbedingungen. Man hört kaum Stationen, die in CW oder SSB QRV sind. Das Gedudel von JT65 ist fast zu jeder Tageszeit zu hören.

JTDX ist stark an das WSJT-X -Programm von K1JT angelehnt. Die Einstellungen sind fast gleich. Man kann beide Programme ohne Probleme auf einen PC installieren.

Bei mir decodierte das Programm u.a. Stationen, die mit -29 dB ankamen. Rufen bei einem CQ-Ruf zwei bis drei Stationen gleichzeitig auf einer Frequenz oder unmittelbar daneben an, dann werden diese Stationen sicher decodiert. Man muss sich dann entscheiden, wen man anruft.

Was brauche ich für Voraussetzungen?

Der PC sollte mindestens XP verwenden. Es funktionieren alle höheren Versionen bis Win10. Der PC darf nicht zu langsam sein, da er sonst mit der Decodierung nicht nachkommt.

Hier lädt man sich das aktuelle Programm herunter <u>http://www.qrz.lt/ly3bg/JTDX/jtdx.html</u> Nicht vergessen sollte man das "Call3"- File (Datei entpacken und in einen neuen Ordner installieren)! Ist man damit fertig, dann beschreibe ich nachfolgend an Hand von Screenshots, wie man das Programm einstellt und wo man am besten die Häkchen setzt.

#### Bild 01:

| ITDX v17.9 by HF community            | derivative work ba | ised on WSJT-   | X v1.7 by K      | (IJT        |            |         |            |             | -                            |                   |
|---------------------------------------|--------------------|-----------------|------------------|-------------|------------|---------|------------|-------------|------------------------------|-------------------|
| File View Mode Decode Save Help       |                    |                 |                  |             |            |         |            |             |                              |                   |
| UTC dB DT Freq Message B              | and Activity       | 1               | 4 076            | 5.00        | 00         |         | 18.2       | 6.02        | TX Even                      | Pwr               |
| 1824 -1 0.2 1919 # CQ EA5DQW IM99     | Spain ^            |                 | . 1,070          | 0.00        |            |         | 10.2       | 0.02        |                              |                   |
| 1824 -11 0.1 618 # CQ DX G4VJI I080   | England            | 20m             |                  |             | `          | ≤       | Тх JT65    | #           | Report -15                   | 🗄 📥 🗉             |
| 18:25 UTC 20m                         | Sudan              | DX C            | all              |             | DX Grid    |         | Tx 1577 H  | lz          | Tx←Rx                        | T T :             |
| 1825 -1 0.1 1093 # CX4RX HA7CH JN97   | Hungary            |                 |                  |             |            |         | D., 1577.1 |             | D                            | - 1               |
| 1825 -1 -0.6 1642 # DF1SD LZ2WP RR73  | Bulgaria           |                 |                  |             |            |         | RX 1577 F  | 12 <b>•</b> | RX←IX                        |                   |
| 1825 -1 0.2 2112 # CQ PD1HPB J022     | Netherlands        | Looku           | P DT D           |             | Add        | bee     | ep on      |             | Lock Tx=Rx                   |                   |
| 1825 -1 1.7 2258 # RA6UA UW5KW R-01   | Ukraine            |                 |                  | req         | messag     | e       |            | Rx Freque   | ncy                          | Tune              |
| 1825 -1 0.1 1662 # C31MF TA2AD KN51   | AS Turkey          |                 |                  |             |            |         |            |             |                              | Tanc              |
| 1825 -7 0.2 789 # CQ 2E0VXI I083      | England            |                 |                  |             |            |         |            |             |                              |                   |
| 1825 -10 3.3 2496 # CQ EALBOP 1873    | Spain<br>Brazil    |                 |                  |             |            |         |            |             |                              | Monitor           |
| 1825 -13 0.1 1330 # YV60D ON8YB RR73  | Belgium            |                 |                  |             |            |         |            |             |                              |                   |
| 1825 -12 0.6 1091 # CX4RX ES4RLH -27  | Estonia            |                 |                  |             |            |         |            |             |                              | Stop              |
| 1825 -9 -0.4 1264 # JY5IB SA6SKA -11  | Sweden             |                 |                  |             |            |         |            |             | ~                            |                   |
| 1825 -7 0.4 2197 # IZ2CSX EW7M RR73   | Belarus            | Enable Tx       | Halt Tx          | -           | CQ         | DX      |            | AnsCQ       | SkpGrid                      | ►C <sup>90+</sup> |
| 1825 -19 1.2 2038 # RX6LQ Z33B -12    | Macedonia          |                 |                  |             | 0          | cq/cq I | DX         |             | Grid                         | -80               |
| 1825 -24 0.1 756 # ADOWB WD8ASA K-01  | U.S.A.             | Log <u>Q</u> SO | Erase            | 9           |            |         |            |             |                              | -60               |
| 1825 -25 0.2 618 # G4VJI DL5UDO JN59  | Germany            |                 |                  |             |            | dB      |            |             | R +dB                        | -50               |
| 1825 -23 -1.1 753 # EA1AHP F5LVR JN38 | France             | Hint            | S <u>W</u> L mod | e           |            |         |            |             |                              | -40               |
| 1825 -21 -0.1 1641 # C31MF EA3ZE 73   | Spain              | AGCc            | Filter           |             | F          | RR/RR   | 73         |             | 73                           | -20               |
| 1825 -16 0.2 1087 # CX4RX HG0NQ -18   | Hungary            | AGCC            | r noer           |             | CQ DK4PL J | 1061    |            |             | Gen msg                      | -10               |
| 1825 -24 -0.0 1236 # CQ RA0UAC/8      | AS Russia V        | Dec <u>o</u> de | Clear D <u>X</u> | <u>&lt;</u> | 50W R7 TN  | IX 73   |            |             | <ul> <li>Free msg</li> </ul> | 84dB              |
| Receiving JT9+JT65                    | AutoTx Arm         | ed 📘            |                  |             | 2/60       |         |            | 09 A        | ug 2017 JT65/9               | 1678/581          |

Unter "File" sind diverse Einstellungen zu finden.

Hat man z.B. unter "Save" > "Save all" aktiviert, dann müllt man sich recht schnell den PC zu. Nach jedem Durchgang wird ein 1.407 kB großes wave-File abgespeichert!!! Das alles löscht man am besten, bevor man das Programm verlässt unter "File/Delete all\*.wave...". Unter "Decode" stellt man die Tiefe der Decodierung ein.

Unter "Mode" werden die Betriebsarten eingestellt, wie JT65, JT9 usw.

#### Bild 02:

| 🚸 JTDX - Wide Graph | l.                          |                |                 |             | - 🗆             | ×       |
|---------------------|-----------------------------|----------------|-----------------|-------------|-----------------|---------|
| 500                 | 1000                        | 1500           | 200             | 00          | 2500            |         |
|                     |                             |                |                 |             |                 |         |
| -6:27 20m           |                             |                |                 |             |                 |         |
| · B-B-              | the it                      |                |                 | likes i i-  | 1               |         |
| 28                  |                             |                |                 |             |                 |         |
| 18:26 20m           |                             |                |                 | droess of R |                 |         |
|                     |                             |                |                 |             |                 |         |
| 18:25 20m           |                             |                |                 |             | ki se ≬         |         |
|                     | - <b>8:</b> -3 1 1/ 1       | detter:        |                 | i i sent    | 7               | 4       |
| Talik men a d       |                             |                |                 |             |                 |         |
|                     |                             |                |                 |             |                 |         |
| Carton and and      | A. M. A. Martin             | home           | Journa Line     |             | a hour win have |         |
| Bins/Pixel 4        | art 300 Hz 🗧 Palette Adjust | . Flatten      |                 |             | Spec            | 20 % 🖨  |
| JT65 2400 JT9 🖨 N   | Avg 3 🗘 Default             | ▼ Cumulative ▼ | a a a a a a a a | <u> </u>    | Smoc            | oth 1 ≑ |

Hier sieht man meine Wasserfalleinstellungen. Die Startfrequenz sollte man nicht unter 300 Hz legen und durch ziehen des Bildes nach rechts, legt man fest, bis wohin die Anzeige erfolgen soll. Arbeitet man in Stellung JT65/JT9, dann sollte die Anzeige bis ca. 2900 gehen. Weiter hat keinen Zweck, da im Sendefall das Signal nicht durch das SSB-Filter (2,7 kHz) des Transceivers kommt!!! Das Gleiche gilt für unter 300 Hz.

Mit "N Avg" stellt man die Schnelligkeit des Wasserfalls ein. Je größer die Zahl, um so langsamer ist die Darstellung.

Mit "Bins/Pixel" wird die Grundbreite des Wasserfalles eingestellt.

|                          | 5                                                |               |             |                   |                    |              |                 |                                 | ?       |
|--------------------------|--------------------------------------------------|---------------|-------------|-------------------|--------------------|--------------|-----------------|---------------------------------|---------|
| General                  | Radio Audio                                      | Tx Macros     | Reporting   | Frequencies       | Notifications      | Filters      | Scheduler       | Advanced                        |         |
| Station D                | Details                                          |               |             |                   |                    |              |                 |                                 |         |
| My Call:                 | DK4PL                                            |               |             |                   |                    | My Grid:     | JO61va          |                                 |         |
|                          |                                                  |               | Message ger | neration for type | 2 compound callsig | gn holders:  | Full call in Tx | 3                               | •       |
| Display                  |                                                  |               |             |                   |                    |              |                 |                                 |         |
| <mark>∠ B</mark> lan     | k line between deco                              | oding periods |             |                   |                    |              |                 | Application                     | Font    |
| Displ                    | lay distance in miles                            | 5             |             |                   |                    |              |                 | Decoded Tex                     | kt Font |
|                          | nessages to Bx free                              | uency window  |             |                   |                    |              |                 |                                 |         |
|                          | w DXCC names                                     | dency mildon  | Show prefix | notname           |                    |              |                 |                                 |         |
|                          |                                                  |               |             |                   |                    |              |                 |                                 |         |
| Behavior                 | r                                                |               |             |                   |                    |              |                 |                                 |         |
| Moni                     | itor off at startup                              |               |             | L                 | _ Monitor returns  | to last use  | d frequency     |                                 |         |
| ✓ Dout                   | ble-click on call sets                           | Tx enable     |             | L                 | VHF: Allow Tx fi   | requency c   | nanges while t  | transmitting                    |         |
|                          | ble Tx after sending                             | g RRR/73      |             |                   | _ Enable VHF/UHF   | F/Microwave  | e features      |                                 |         |
| Di <u>s</u> al           |                                                  |               |             |                   | Decode at t = 5    | 52 s         |                 |                                 |         |
| ☑ Di <u>s</u> al         | away Tx <u>w</u> atchdog                         |               |             |                   | Rx frequency o     | ffset with 7 | CQ nnn"         |                                 |         |
| ☑ Di <u>s</u> al         | away Tx <u>w</u> atchdog                         |               |             |                   |                    |              |                 | iodic CW ID Interva             | : 0 🖨   |
| Di <u>s</u> al           | away Tx <u>w</u> atchdog<br>ID a <u>f</u> ter 73 |               |             |                   |                    |              | Peri            | iouic err io inter ju           |         |
| Di <u>s</u> al Runa      | away Tx <u>w</u> atchdog<br>ID a <u>f</u> ter 73 |               |             |                   |                    |              | Peri            | iodic etti ib inteli <u>u</u> o |         |
| Di <u>s</u> al Runa CW 1 | away Tx <u>w</u> atchdog<br>ID a <u>f</u> ter 73 |               |             |                   |                    |              | Peri            | ione en 15 inter <u>-</u> a     |         |
| Di <u>s</u> al           | away Tx <u>w</u> atchdog<br>ID a <u>f</u> ter 73 |               |             |                   |                    |              | Peri            |                                 |         |

Man klickt jetzt "File/Settings" an. Es erscheint der Reiter "General". In der nachfolgenden Beschreibung lasse ich das "File/Settings" weg. Meine Einstellungen sind im Bild zu sehen. Die Schrift im Hauptfeld des Programms stellt man mit "Applications Font" (möglichst nichts ändern) und "Decoded Text Font" ein. Hierbei sollte man eine angenehme Schrift, ~Größe und "Bold" (fett) verwenden. Ich nahm die Schrift "Consolas Bold 11". Nicht vergessen werden darf das Call und der QRA-Kenner.

| Bild | 104: |
|------|------|
|      |      |

| enera <u>l</u> E | Radio      | Audio        | Tx Macros      | Reporting          | Frequencies | Notifications            | Filters Scheduler | Advanced               |
|------------------|------------|--------------|----------------|--------------------|-------------|--------------------------|-------------------|------------------------|
| g: None          |            |              |                |                    |             |                          |                   | ▼ Poll Interval: 1 s 🖨 |
| CAT Control      |            |              |                |                    |             | PTT Method               |                   |                        |
| Serial Port:     | COM3       |              |                |                    | $\sim$      | ○ vox                    | 0                 | DTR                    |
| Serial Port      | t Paramet  | ers          |                |                    |             | ○ C <u>A</u> T           | ۲                 | R <u>T</u> S           |
| Baud Rate        | e: 4800    |              |                |                    | ~           | Port: COM3               |                   | ~                      |
|                  |            |              |                |                    |             | Transmit Audio S         | Source            |                        |
| Data Bit         | s          |              |                |                    |             | 🔿 Rear/Data              | ۲                 | Eront/Mic              |
| ⊖ Se <u>v</u>    | en         |              | Eight          | t                  |             | Mode                     |                   |                        |
| Stop Bit         | s          |              |                |                    |             | None                     |                   | O Data/P <u>k</u> t    |
|                  | 2          |              | ● T <u>w</u> o |                    |             | Collin Constanting       |                   |                        |
| Handsh           | ake        |              |                |                    |             | <ul> <li>None</li> </ul> | Rig               | 🔿 Fake It              |
| <u>N</u> or      | ie         | $\bigcirc$ x | (ON/XOFF       | O <u>H</u> ardware |             |                          |                   |                        |
| Force C          | ontrol Lin | es           |                |                    |             |                          |                   |                        |
| DTR:             |            |              | ▼ RTS:         |                    | ~           | Test C                   | AT                | Test PTT               |
|                  |            |              |                |                    |             |                          |                   |                        |
|                  |            |              |                |                    |             |                          |                   |                        |

Bei "Radio" stellt man für seinen Transceiver die Cat-Steuerung ein, oder hat man keine, dann ist "None" einzustellen.

Ich verwende das "Interface one" über den USB-Anschluss. Die COM-Einstellung findet man mit "Test PTT" raus. Bei mir ist es COM3. Die "PTT-Method" ist auf RTS zu stellen.

Bild 05:

| 🏶 Settings        |               |            |                   |           |             |               |         |           |          | ?               | ×        |
|-------------------|---------------|------------|-------------------|-----------|-------------|---------------|---------|-----------|----------|-----------------|----------|
| General           | <u>R</u> adio | Audio      | Tx <u>M</u> acros | Reporting | Frequencies | Notifications | Filters | Scheduler | Advanced |                 |          |
| Soundca           | rd            |            |                   |           |             |               |         |           |          |                 |          |
| Input:            | Mikrofon      | (USB Audi  | o CODEC )         |           |             |               |         |           | •        | Mono 🔻          |          |
| Output:           | Lautspre      | cher (USB  | Audio CODEC )     |           |             |               |         |           | •        | Mono 🔻          | ·        |
| Save Dire         | ectory        |            |                   |           |             |               |         |           |          |                 |          |
| Loc <u>a</u> tion | : C:/Users    | s/Bernd/Ap | pData/Local/JTI   | DX/save   |             |               |         |           |          | S <u>e</u> lect |          |
| AzEl Dire         | ectory        |            |                   |           |             |               |         |           |          |                 |          |
| Location          | : C:/Users    | s/Bernd/Ap | pData/Local/JTI   | х         |             |               |         |           |          | Select          |          |
| Rememb            | er power s    | ettings by | band and mode     |           |             |               |         |           |          |                 |          |
| 🗌 Tran            | smit 🗌 .      | Tune       |                   |           |             |               |         |           |          |                 |          |
|                   |               |            |                   |           |             |               |         |           |          |                 |          |
|                   |               |            |                   |           |             |               |         |           |          |                 |          |
|                   |               |            |                   |           |             |               |         |           |          |                 |          |
|                   |               |            |                   |           |             |               |         |           |          |                 |          |
|                   |               |            |                   |           |             |               |         |           |          | Select ta       | ab to ch |
|                   |               |            |                   |           |             |               |         |           |          |                 |          |
|                   |               |            |                   |           |             |               |         |           |          |                 |          |
|                   |               |            |                   |           |             |               |         |           | OK       | Cano            | el       |

In "Audio" findet man die Soundkarteneinstellung. Das Interface muss bei der Einstellung angesteckt sein! Ist es nicht angesteckt, dann funktioniert die Einstellerei nicht. Das Interface muss erkannt werden. Das Interface "one" hat eine eigene Soundkarte.

Die Speicherorte sollten möglichst nicht verändert werden. Man findet sie später im Programm ganz einfach unter: File/"Open log directory".

Vorsichtig sollte man dort mit dem Angebot "löschen"... unter "File" vorgehen. Weg ist weg!!!

# Bild 06:

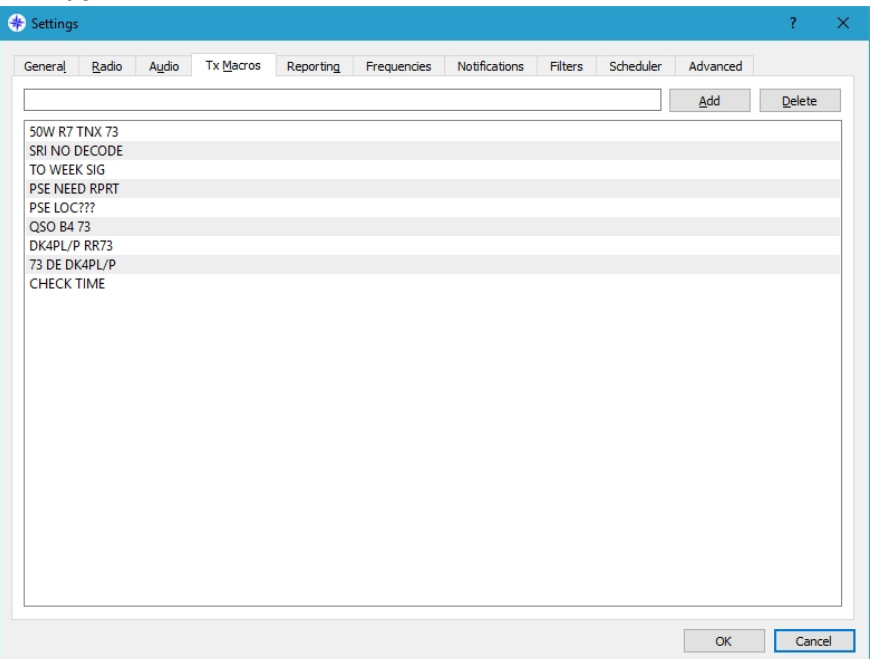

Bei "TX Macros" kann man kreativ sein. Es funktionieren aber nur Macros mit max. 13 Zeichen, einschließlich der Leerzeichen.

Bild 07:

| 🏶 Settings                                | ;                                                                                                    |                                                               |                                    |                   |             |                                                                              |                                                                      |                         |                        | ?            | ×    |
|-------------------------------------------|----------------------------------------------------------------------------------------------------|---------------------------------------------------------------|------------------------------------|-------------------|-------------|------------------------------------------------------------------------------|----------------------------------------------------------------------|-------------------------|------------------------|--------------|------|
| General<br>Logging<br>Con<br>dBrd<br>Clea | <u>R</u> adio<br>np <u>t</u> me to log<br>vert mode to<br>eports to co<br>ir DX call and<br>ir DX call and | Audio<br>9 QSO<br>9 RTTY<br>mments<br>1 grid aft<br>1 grid on | Tx Macros<br>er logging<br>exit    | Reporting         | Frequencies | Notification<br>External logbo<br>TCP Server: [<br>TCP port: [<br>Enable dat | s Filters<br>ok connection<br>127.0.0.1<br>52001<br>ta transfer to o | Scheduler               | Advanced               |              |      |
| Network                                   | : Services<br>ble <u>e</u> QSL ser<br>ne:<br>rd:<br>kname:                                                 | nding                                                         |                                    |                   |             |                                                                              |                                                                      | Ē                       | inable <u>P</u> SK Rep | orter Spotti | ng   |
| UDP Ser<br>UDP Ser<br>UDP Ser             | ver<br>ver:<br>ver port nur<br>vent spotting                                                               | nber: 2<br>messag                                             | 27.0.0.1<br>237<br>es with the und | confirmed callsig | ns via UDP  | Accept UDP Notify on ac Accepted U                                           | requests<br>ccepted UDP r                                            | equest<br>stores window |                        |              |      |
|                                           |                                                                                                    |                                                               |                                    |                   |             |                                                                              |                                                                      |                         | ОК                     | Car          | ncel |

In "Reporting" stellt man ein, was am QSO-Ende passieren soll. Man kann diverse Server und den Upload zu eQSL aktivieren.

| Setting         | s             |                       |                   |                       |             |               |            |         |                          | ?          |           |
|-----------------|---------------|-----------------------|-------------------|-----------------------|-------------|---------------|------------|---------|--------------------------|------------|-----------|
| ienera <u>l</u> | <u>R</u> adio | Audio                 | Tx <u>M</u> acros | Reporting             | Frequencies | Notifications | Filters    | Schedul | er Advi                  | anced      |           |
| Working         | Frequenci     | es                    |                   |                       |             |               |            |         |                          |            |           |
|                 | Mode          |                       |                   | F                     | requency    |               |            | ^       | Reset                    |            |           |
| 1               | WSPR          |                       |                   | 0,136 000 MHz (2190m) |             |               |            |         | equenc <mark>y</mark> Ca | alibration |           |
|                 | JT65          | 0,136 130 MHz (2190m) |                   |                       |             |               |            | In      | tercept:                 | 0,00 Hz    | 0,00 Hz 🖨 |
|                 | JT65          |                       |                   |                       |             | 0,474 200 N   | /Hz (630m) | Sl      | ope:                     | 0,0000 ppm | ÷         |
|                 | JT9           |                       |                   |                       |             | 0,474 200 N   | /Hz (630m) | F I     |                          |            |           |
|                 | WSPR          |                       |                   |                       |             | 0,474 200 N   | /Hz (630m) | E E     |                          |            |           |
|                 | WSPR          |                       |                   |                       |             | 1,836 600 N   | /Hz (160m) | ~       |                          |            |           |
| Station         | Information   | 1                     |                   |                       |             |               |            |         |                          |            |           |
|                 | Band          | (                     | Offset            |                       |             | Antenna       | Descriptio | n       |                          |            |           |
|                 |               |                       |                   |                       |             |               |            |         |                          |            |           |
|                 |               |                       |                   |                       |             |               |            |         |                          |            |           |
|                 |               |                       |                   |                       |             |               |            |         |                          |            |           |
|                 |               |                       |                   |                       |             |               |            |         |                          |            |           |
|                 |               |                       |                   |                       |             |               |            |         |                          |            |           |
|                 |               |                       |                   |                       |             |               |            |         |                          |            |           |
|                 |               |                       |                   |                       |             |               |            |         |                          |            |           |

In "Frequencies" sind die empfohlenen Vorzugsfrequenzen im Band und der Betriebsart eingetragen. Da sollte man nichts ändern oder löschen. Es werden die Dial-Frequenzen, also die, die im Transceiver eingestellt werden müssen, angezeigt. Im Sendebetrieb ist zu beachten, dass der Transceiver bei JT9 zwei kHz höher eingestellt werden muss (Beispiel: JT65 – 14,076 MHz, JT9 – 14,078 MHz).

| Settings                                                                       |                                                                                                    |                                                                                 |                                                                 |                        | ? |
|--------------------------------------------------------------------------------|----------------------------------------------------------------------------------------------------|---------------------------------------------------------------------------------|-----------------------------------------------------------------|------------------------|---|
| General                                                                        | Radio Audio Tx Macros                                                                                                    | s Reporting Frequencies                                                         | Notifications Filters                                           | Scheduler Advanced     |   |
| -'New one'<br>Check :<br>Check :<br>Check :<br>Highlight<br>Inverse<br>Check : | and 'worked B4' status notificati<br>and highlight new DXCC  p<br>and highlight new grids  p<br>and highlight new calls  p<br>th worked ones  s<br>t tworked ones  s<br>t tworked ones | ions er band I and mode er band and mode er band and mode trike it underline it | Beep as well<br>Beep as well<br>Beep as well<br>don't show it   |                        |   |
|                                                                                | other standard messages                                                                                                    | Beep on my call                                                                 | Beep on 1st decoded mess                                        | age                    |   |
| connigunau                                                                     | on ups                                                                                                    |                                                                                 |                                                                 |                        |   |
| comgaraa                                                                       | Transmitted message                                                                                                    | KIABC                                                                           |                                                                 |                        |   |
| Conngurau                                                                      | Transmitted message                                                                                                    | K1ABC<br>CQ in message                                                          | My Call in message                                              | Other standard message |   |
| comgurau                                                                       | Transmitted message                                                                                                    | K1ABC<br>CQ in message<br>K1ABC                                                 | My Call in message<br>K1ABC                                     | Other standard message |   |
| un nigurau                                                                     | Transmitted message                                                                                                    | K1ABC<br>CQ in message<br>K1ABC<br>K1ABC                                        | My Call in message<br>K1ABC<br>K1ABC                            | Other standard message |   |
|                                                                                | Transmitted message<br>New DXCC<br>New DXCC on Band/Mode                                                                                                    | K1ABC<br>CQ in message<br>K1ABC<br>K1ABC<br>K1ABC<br>K1ABC                      | My Call in message<br>K1ABC<br>K1ABC<br>K1ABC<br>K1ABC          | Other standard message |   |
|                                                                                | Transmitted message New DXCC New DXCC on Band/Mode New Grid                                                                                                    | K1ABC<br>CQ in message<br>K1ABC<br>K1ABC<br>K1ABC                               | My Call in message<br>K1ABC<br>K1ABC<br>K1ABC<br>K1ABC          | Other standard message |   |
| Comgurau                                                                       | Transmitted message           New DXCC           New DXCC on Band/Mode           New Grid           New Grid on Band/Mode                                                              | K1ABC<br>CQ in message<br>K1ABC<br>K1ABC<br>K1ABC                               | My Call in message<br>K1ABC<br>K1ABC<br>K1ABC<br>K1ABC          | Other standard message |   |
| conigu au                                                                      | New DXCC<br>New DXCC on Band/Mode<br>New Grid<br>New Grid on Band/Mode<br>New Grid                                                                                                    | K1ABC<br>CQ in message<br>K1ABC<br>K1ABC<br>K1ABC<br>K1ABC                      | My Call in message<br>K1ABC<br>K1ABC<br>K1ABC<br>K1ABC          | Other standard message |   |
| congu au                                                                       | Transmitted message Transmitted message New DXCC New DXCC on Band/Mode New Grid New Grid on Band/Mode New Call New Call New Call on Band/Mode                                          | K1ABC<br>CQ in message<br>K1ABC<br>K1ABC<br>K1ABC<br>K1ABC<br>K1ABC             | My Call in message<br>K1ABC<br>K1ABC<br>K1ABC<br>K1ABC<br>K1ABC | Other standard message |   |

In "Notifications" kann man sich im Hauptfenster die ankommenden CQ-Rufe schön bunt anzeigen lassen. Ich fand die Grundeinstellung zu unübersichtlich und stellte die im Bild gezeigten Farben ein. <u>Achtung!!!</u> Das Häkchen muss bei "Inverse Text/background color" raus sein. Bei "beep on my call", sollte das Häkchen gesetzt sein!

#### Bild 09/2:

| Settings ?                                                                                                    | ×     |
|----------------------------------------------------------------------------------------------------|-------|
| General Radio Audio Tx Macros Reporting Frequencies Notifications Filters Scheduler Advanced                                                                                                    |       |
| ☑ Check and highlight new DXCC       ☑ per band       ☑ and mode       ☐ Beep as well         ☑ Check and highlight new grids       ☐ per band       ☑ and mode       ☐ Beep as well         ☑ Check well biblight new grids       ☐ per band       ☑ and mode       ☐ Beep as well |       |
| Highlight worked ones     strike it     underline it     don't show it     Threese text/background color                                                                                                    |       |
| Check other standard messages     Beep on my call Beep on 1st decoded message                                                                                                    |       |
| Configuration tips                                                                                                    |       |
| Transmitted message K1ABC                                                                                                    |       |
| CQ in message My Call in message Other standard message                                                                                                    |       |
| K1ABC K1ABC                                                                                                    |       |
| New DXCC K1ABC K1ABC                                                                                                    |       |
| New DXCC on Band/Mode K1ABC K1ABC                                                                                                    |       |
| New Grid                                                                                                    |       |
| New Grid on Band/Mode                                                                                                    |       |
| New Call K1ABC K1ABC                                                                                                    |       |
| New Call on Band/Mode K1ABC K1ABC                                                                                                    |       |
| Worked one K1ABC K1ABC                                                                                                    |       |
|                                                                                                    |       |
|                                                                                                    |       |
| ОКС                                                                                                    | ancel |

Hier setzt man jetzt das Häkchen bei "Inverse Text/background color". Die Programmanzeige ändert sich daraufhin so, wie in Bild 01 gezeigt.

Das Programm schaut in das Log "wsjtx\_log.adi" rein und alle schon auf diesem Band gearbeiteten Stationen erscheinen mit grünen Hintergrund und weißer Schrift, sonst mit schwarzer Schrift. Mich anrufende Stationen werden mit rotem Hintergrund dargestellt.

| Settings                               |                       |        |                   |             |               |            |           |          | ?               |
|----------------------------------------|-----------------------|--------|-------------------|-------------|---------------|------------|-----------|----------|-----------------|
| enera <u>l</u> <u>R</u> adio           | Audio Tx              | Macros | Reportin <u>a</u> | Frequencies | Notifications | Filters    | Scheduler | Advance  | ed              |
| Hide messages fron                     | n continents          |        | Asia              | Europe      | Oce           | ania       | North An  | nerica 🗌 | ] South America |
| ] Hide decoded fre<br>] Show CQ messag | e messages<br>es only |        |                   | Show        | CQ/RRR/RR73/  | 73 message | s only    |          |                 |
|                                        |                       |        |                   |             |               |            |           |          |                 |
|                                        |                       |        |                   |             |               |            |           |          |                 |
|                                        |                       |        |                   |             |               |            |           |          |                 |
|                                        |                       |        |                   |             |               |            |           |          |                 |
|                                        |                       |        |                   |             |               |            |           |          |                 |
|                                        |                       |        |                   |             |               |            |           |          |                 |
|                                        |                       |        |                   |             |               |            |           |          |                 |
|                                        |                       |        |                   |             |               |            |           |          |                 |

In "Filters" kann man Kontinente usw. ausblenden. Ich setzte dort kein Häkchen.

#### Bild 11:

| 🏶 Settings |               |            |           |           |             |               |         |           |          | ?   | ×   |
|------------|---------------|------------|-----------|-----------|-------------|---------------|---------|-----------|----------|-----|-----|
| General    | <u>R</u> adio | Audio      | Tx Macros | Reporting | Frequencies | Notifications | Filters | Scheduler | Advanced |     |     |
| Band sch   | neduler con   | figuration |           |           |             |               |         |           |          |     |     |
| hh         | mm            |            | Band      | JT65+JT9  |             |               |         |           |          |     |     |
| -          | -             |            | •         |           |             |               |         |           |          |     |     |
| -          | -             |            | •         |           |             |               |         |           |          |     |     |
| -          | -             |            | •         |           |             |               |         |           |          |     |     |
| -          | -             |            | •         |           |             |               |         |           |          |     |     |
| -          | •             |            | •         |           |             |               |         |           |          |     |     |
| Use ba     | ind schedu    | ler        |           |           |             |               |         |           |          |     |     |
|            |               |            |           |           |             |               |         |           |          |     |     |
|            |               |            |           |           |             |               |         |           |          |     |     |
|            |               |            |           |           |             |               |         |           |          |     |     |
|            |               |            |           |           |             |               |         |           |          |     |     |
|            |               |            |           |           |             |               |         |           |          |     |     |
|            |               |            |           |           |             |               |         |           |          |     |     |
|            |               |            |           |           |             |               |         |           |          |     |     |
|            |               |            |           |           |             |               |         |           |          |     |     |
|            |               |            |           |           |             |               |         |           |          |     |     |
|            |               |            |           |           |             |               |         |           |          |     |     |
|            |               |            |           |           |             |               |         |           |          |     |     |
|            |               |            |           |           |             |               |         |           | OK       | Can | cel |

In "Scheduler" stellt man einen automatischen Bandwechsel zu einer vorher eingestellten Zeit ein. Ich aktivierte hier nichts.

Bild 12:

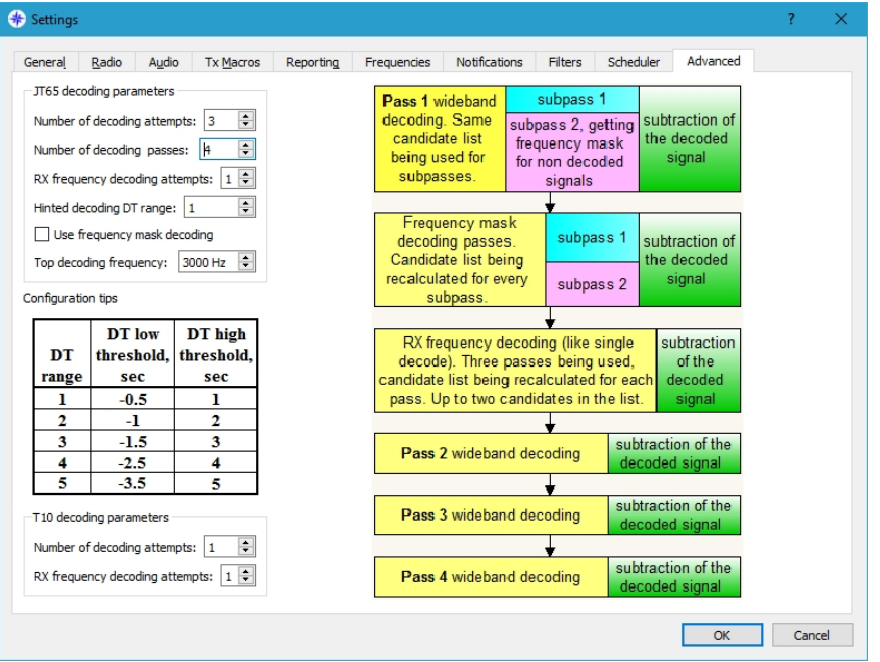

In "Advanced" wird dargestellt, wie das Programm arbeitet. Auf meinem Uralt-PC mit XP probierte ich diverse Einstellungen in "Number of dcoding attemps" und "Number of decoding passes" aus. Ich veränderte dort die Grundeinstellung (3 und 4) auf 1 und 2. So wird der PC mit der Decodierung fertig, bis der nächste Sendezyklus beginnt.

Habe Einstellungen fertig!

# **Bedienung des JTDX:**

Ist man mit der Einstellerei fertig, dann kann's fast schon losgehen. Als aller erstes muss die PC-Zeit auf plus/minus eine Sekunde genau eingestellt werden. Dazu gibt's fertige Programme, wie "Allzeit Atomzeit". Zur Not geht's per Hand und mit einer Funkuhr. Im Hauptfenster sieht man unter "DT" ob man richtig liegt. Es können Zeitdifferenzen von plus minus 2 auftreten.

In "Mode" stellt man JT65/JT9 ein. Es werden beide Betriebsarten decodiert, die mit "@" sind Stationen in JT9, mit "#" sind in JT65.

Man sollte wenigstens zwei bis drei Durchgänge das Band beobachten.

Im Hauptfenster unten/Mitte sieht man "1" und "2". Speziell in Stellung "2" hat man es einfach. Der linken Reihe nach unten folgend, findet man die Reihenfolge, wenn man selbst CQ ruft und rechts die Folge, wenn man eine CQ-rufende Station anruft.

Erscheinen die grün unterlegten Stationen mit schwarzer Schrift, also CQ-rufende Stationen mit denen ich noch keine Verbindung auf diesem Band hatte, dann macht man einen Doppelklick im "Bandactivity"-Fenster und los geht's. Das Programm aktiviert automatisch den TX und man ist auf der richtigen Frequenz in JT65 oder JT9. Aktivierte man (Bild 03) "Show DXCC names", dann bekommt man das DXCC-Land als Klarname angezeigt. Weiter geht's in der zweiten Reihe. Macht man im "RX-Frequency"- Fenster, nach der jeweils decodierte Message einen Doppelklick, dann springt das Programm automatisch richtig weiter. Dauert die Decodierung zu lange (zu langsamer PC), dann kann ich die Antwort durch klicken auf den entsprechenden Button noch ändern, auch wenn der TX schon auf Sendung ist. Was gerade vom TX gesendet wird, erscheint ganz links unten in diesem kleinen Fenster.

Mit dem Button (rechts oben) "TX Even" (gerade Zeit) oder "TX Odd" (ungerade Zeit) stellt man ein, zu welcher Zeit man senden will (bei CQ-Rufen).

Nach dem senden von 73 geht automatisch das Logfenster auf oder man klickt auf "Log QSO". Hier kann man u.a. den Namen des OPs Bemerkungen, usw. eingeben. Das QSO wird unter wsjtx\_log.adi gespeichert.

Will man selbst CQ rufen dann sucht man sich eine freie Stelle, was meistens nicht einfach ist. Wird man nach dem CQ-Ruf angerufen (der Beep ist zu hören), sieht man die rot unterlegte Station im "Band Activity"-Fenster und wenn die Frequenz stimmt, gleichzeitig im "Rx Frequency"-Fenster. Auf die anrufende Station macht man einen Doppelklick, damit sich das Programm das Call merken kann. Es wird automatisch die entsprechende Antwort gesendet. Beim nächsten Durchgang klickt man auf den folgenden entsprechenden Button.

## Ein ganz wichtiger Hinweis!!!

Senden Sie nicht wild drauf los. Der Sender muss absolut linear senden, d.h., die ALC-Anzeige muss Null sein. Wenn die wackelt, wird das Signal verzerrt, breit und es entstehen Oberwellen.

## So stellt man den TRX richtig ein:

Im Transceiver den Power-Regler auf volle Leistung stellen und die Windows NF-Regler langsam hochfahren (geht mit Tuning). Mit dem PWR-Regler (rechts oben im Programm) passt man die Sendeleistung in jedem Band entsprechend an. Man muss also den Windows-Regler etwas mehr aufdrehen, damit man mit dem PWR-Regler im JTDX Reserven hat. Die Windows-Regler müssen auf MONO eingestellt sein. Hat man da immer noch Probleme, dann sollte der Windows-Stereo-Regler auf eine bestimmte Seite gestellt werden. Ist Stereo eingestellt, dann kann es zu unerklärlichen Verzerrungen kommen (das fand Jürgen, DJ7AL heraus).

Ich möchte mich hier ausdrücklich für die Hilfe zum meistern des Programms bei den OM's Helmut, DL2DXD und Jürgen, DJ7AL bedanken. Sie gaben die entsprechenden Hinweise zur Einstellung des Transceivers und von JTDX. Ich schrieb nur alles auf.

Für Anfragen findet man meine E-Mailadresse bei QRZ.com.

Bernd, DK4PL